# 한전정전시 대응 조작 매뉴얼

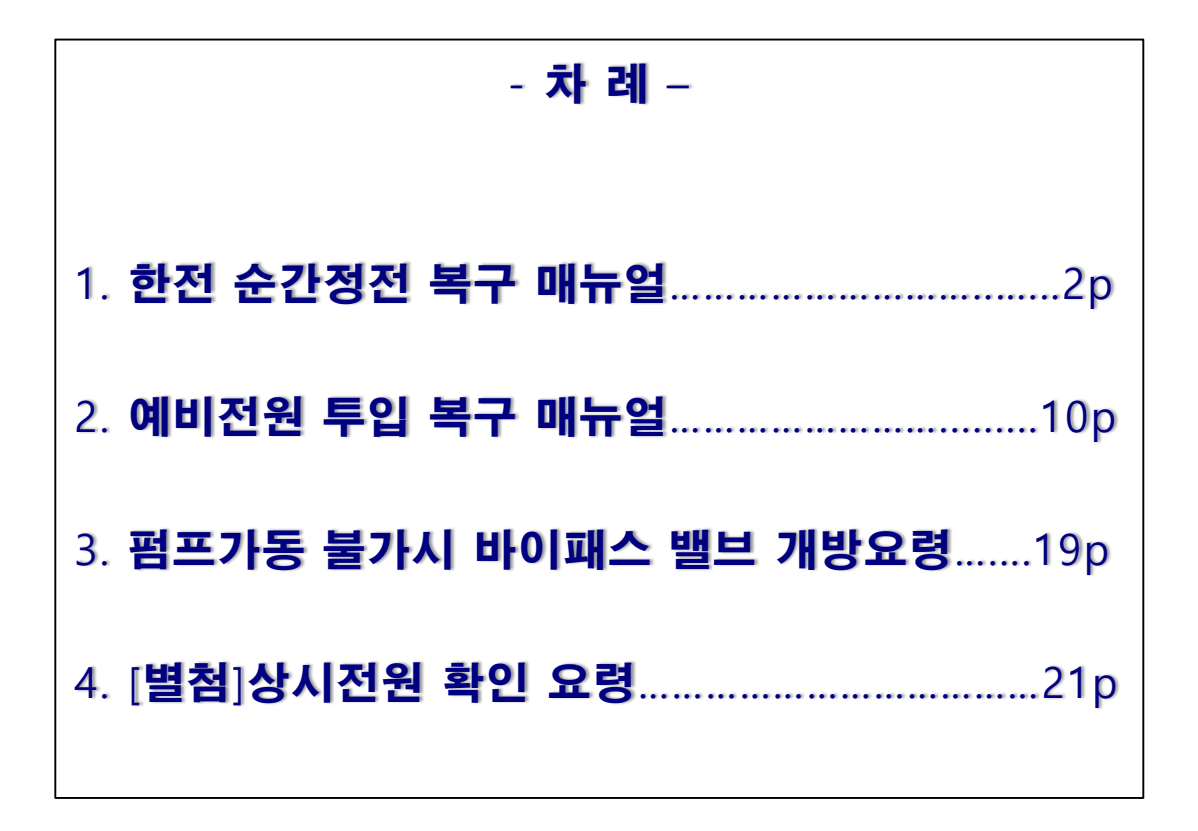

## 1. 한전 순간정전 복구 매뉴얼

### 한전 순간정전 복구 매뉴얼

(삼성아리수올림터)

- 한전에서 일시적인 전압강하 또는 순간정전시 삼성아리수올림터 전체가 정전될 수 있습니다.
- □ 펌프 한대만 트립 되어 멈추었다면 운휴중인 펌프를 가동하여 대처할 수 있습니다.
- □ 이 메뉴얼은 한전의 순간정전으로 UVR이 동작하여 삼성아리수올림터 전체가
  - 정전 되어 모든 펌프가 정지하였다는 가정 하에 작성 하였습니다.

### 순간정전 대응 요령(간략본)

한전의 순간정전으로 삼성아리수올림터 전체가 정전 되었다면
 우선, <u>기계실에서 펌프가 멈추고 있는지, 역지변이 닫혔는지 확인</u>하고,
 펌프전원반계전기 리셋 시 자동으로 펌프가 재가동 하지 않도록
 <u>제어실에서 정지된 펌프를 제어 모니터 상에서 정지버튼 출력을 클릭</u>합니다.

○ 전기실에서 복구방법

첫번째, <u>상시전원인 ⑦대대로에 차단기를 통해 전원이 공급 되는지 확인하고,</u> (<u>소내용전원반의 GIMAC-i 전압으로도 확인 할 수 있습니다</u>)

두번째, 트립된 차단기를 리셋/복구합니다.

(UVR 트립되는 차단기 : 소내용전원메인 및 각 펌프전원반 차단기)

세번째, 토출 측 압력이 저하되어 있어 유출유량의 증가로 펌프가 과부하로 트립 되지 않도록 <u>기동후 개별 토출밸브를 약10% 부터 최소로 열고 서서히</u> <u>약 5% 정도씩 개도율을 늘려 가며 펌프전류가 460A 이하가 되도록 개도율</u> <u>을 조절하여 안전운전합니다. (과부하 트립 및 적수민원 사고 예방)</u> 펌프는 기동은 <u>순차로 한대, 한대 천천히 간격을 두어 안전하게 기동하며,</u> 목표치인 5㎏/㎡ 까지 안전 운전합니다. (3대까지만 운전가능/ 4대운전금지)

#### 뒷면에 계속 "한전 순간정전 대응 상세 매뉴얼"

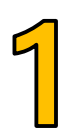

### 한전 순간정전 복구 매뉴얼(상세본)

#### (삼성아리수올림터)

I. 제어실 및 기계실에서 초기 대응

 한전의 순간정전으로 삼성아리수올림터 전체가 정전 되었다면
 우선, <u>기계실에서 펌프가 멈추고 있는지, 역지변이 닫혔는지 확인</u>하고
 <u>제어실에서 정지된 펌프를 제어 모니터 상에서 정지출력버튼을 클릭</u>하여 펌프 계전기 리셋 시 자동으로 갑자기 펌프가 재 가동 되는걸 방지합니다.

○ 역지변은 아래 사진처럼 적색바탕에 CLOSE표시로 확인 할 수 있습니다.

○ 운전중 정지된 펌프는 HMI모니터에서 펌프 정지버튼 클릭합니다.

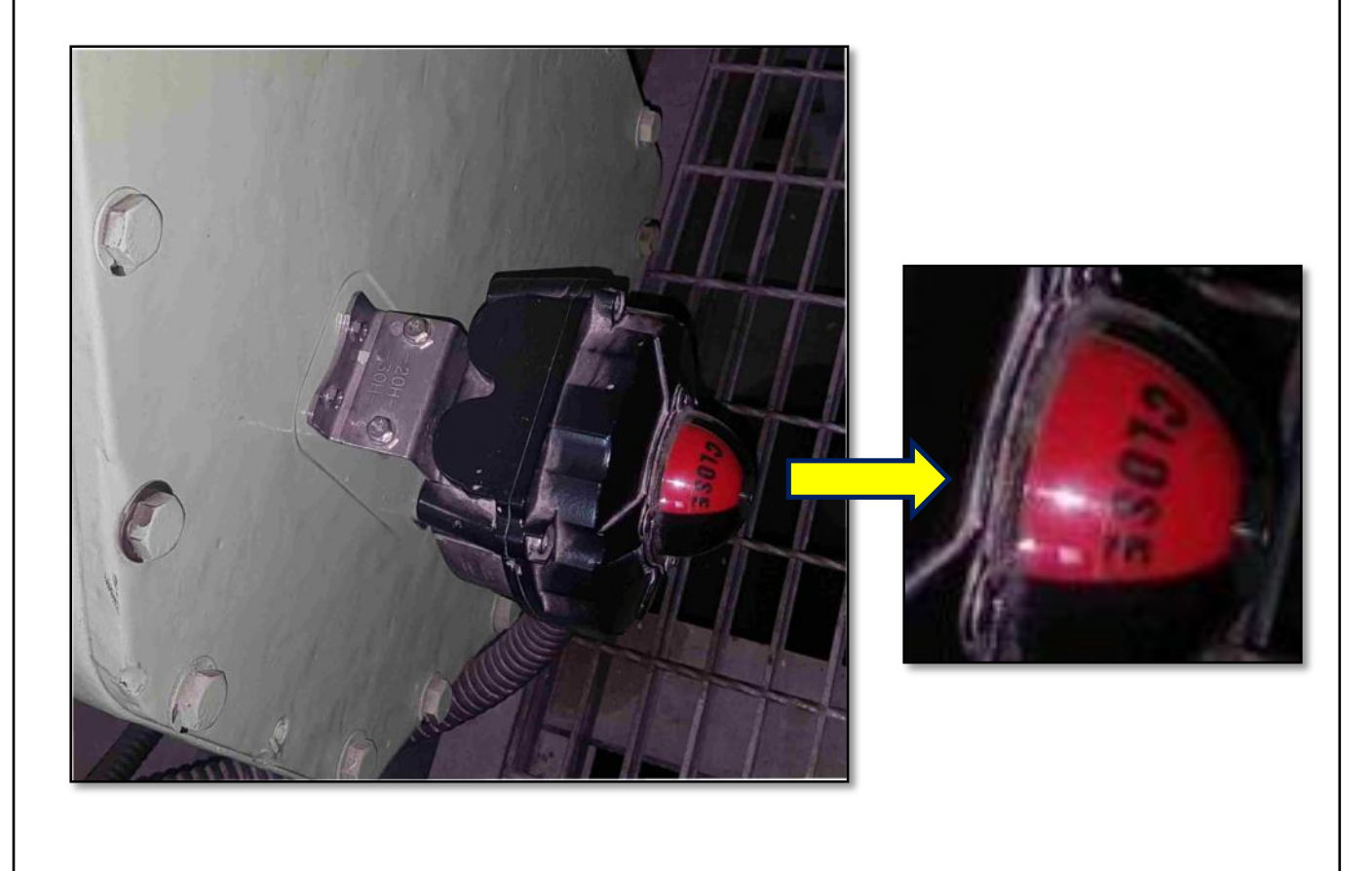

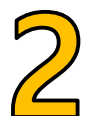

### 한전 순간정전 복구 매뉴얼(상세본)

### (삼성아리수올림터)

#### <u>전기실 상시전원 및 차단기 구성도</u>

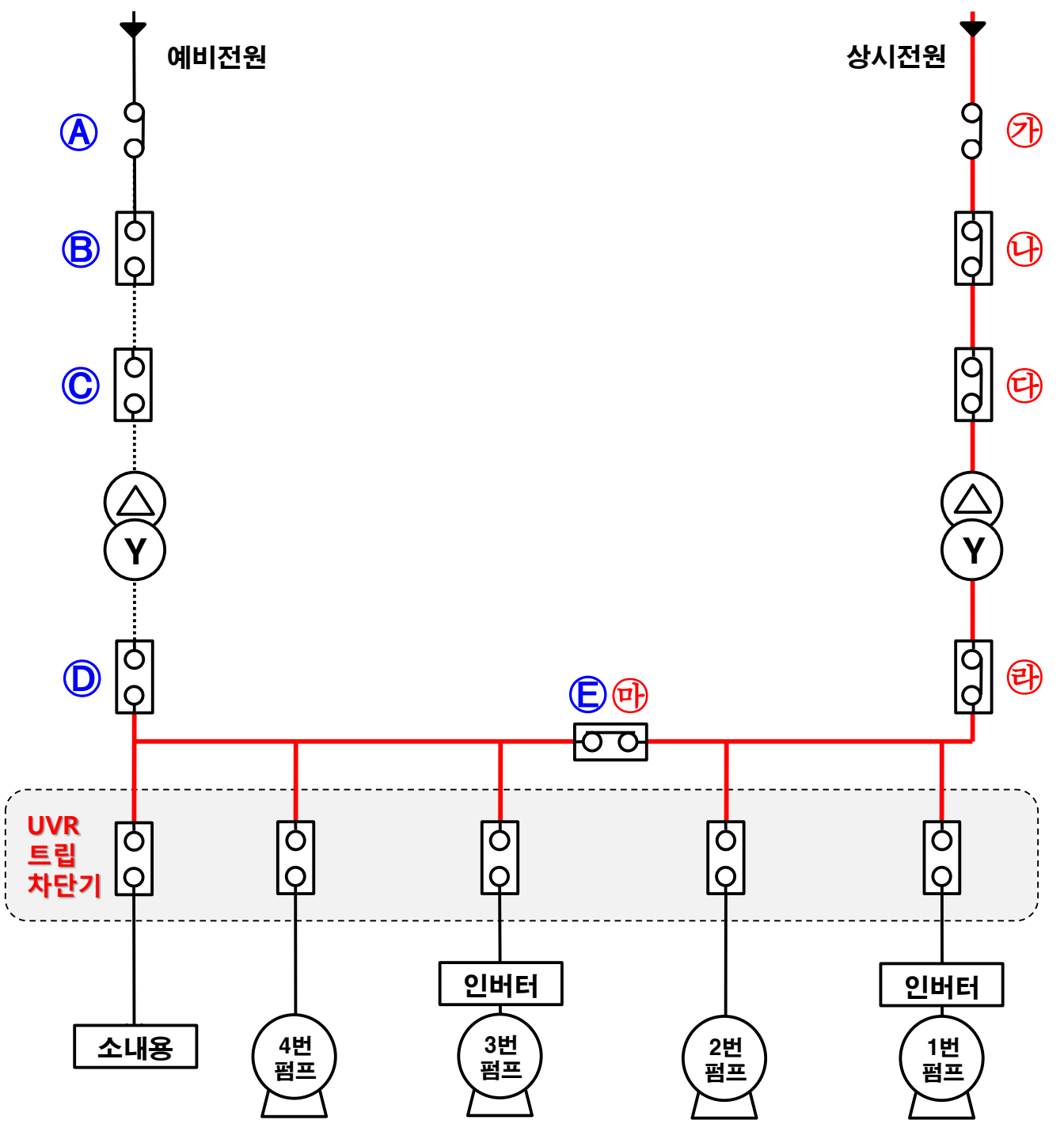

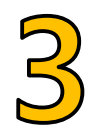

### 한전 순간정전 복구 매뉴얼(상세본)

### (삼성아리수올림터)

#### Ⅱ. 전기실에서의 확인

### 첫번째, <u>⑦��@@</u> 차단기를 통해 정상적으로 상시전원이 공급 되는지 확인 합니다. (소내용전원반의 @GIMAC-i 전압으로 확인 가능.)

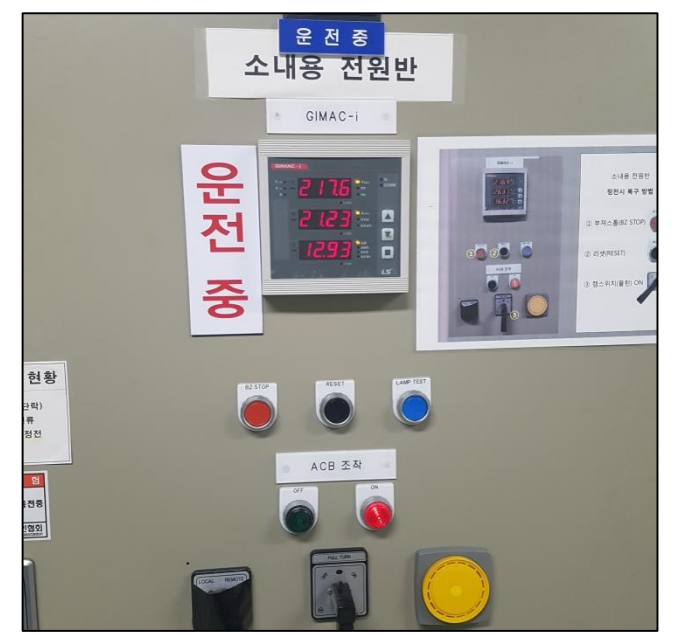

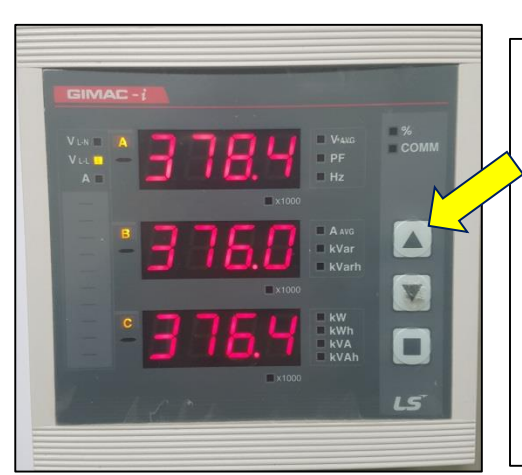

소내용전원반 <u>GIMAC-i</u>에서 <u>△버튼을 3번</u> <u>누르면 3상 전압을 확인</u>할 수 있습니다.

<u>약 380V 전압이 확인</u>되면, <u>카마마өሙ</u> <u>차단기를 통해 정상적으로 상시전원이 공급</u> 되는 것을 알 수 있습니다.

※ 참고 : ⊕ GIMAC-i 표시창에서 380V정도의 저압전원이 확인 안되면, 상시전원 측 한전정전 지연 또는 ⑦⊕⊕@@쪽 차단기가 트립된 것으로 판단합니다.

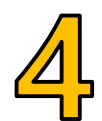

### 한전 순간정전 복구 매뉴얼(상세본)

#### (삼성아리수올림터)

Ⅱ. 전기실에서의 조치 방법

두번째, <u>트립된 차단기를 리셋 복구해야 합니다.</u> (UVR로 트립되는 차단기 : 소내용전원반 및 각 펌프전원반)

○ 소내용 전원반(● 차단기) 리셋 복구 방법

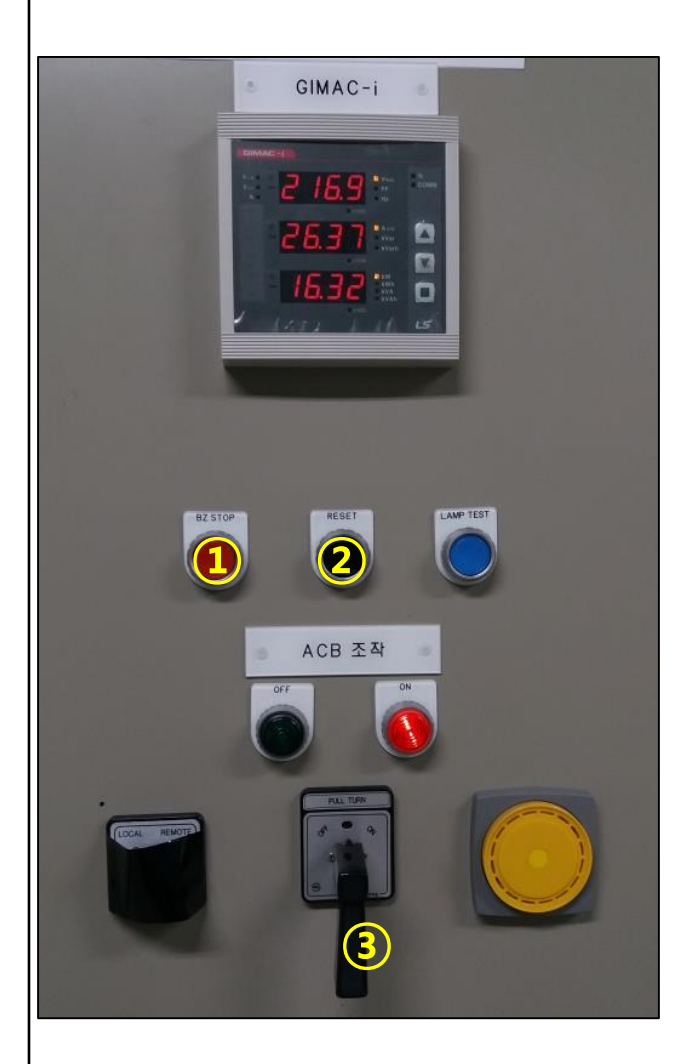

선택스위치 LOCAL상태 (평상시 테이프로 붙여놨음) ① 부져스톱(BZ STOP) ② 리셋(RESET) ③ 캠스위치(풀턴) ON - Pull Turn 스위치를 살짝 당겨 오른쪽으로 ON상태가 되도록 조작

※ 소내용전원반을 투입하면 <u>펌프전원을 제외한 전등, 콘센트, 전동밸브류 등</u> <u>모든전원이 들어오게 됩니다</u>.(UPS: 1시간용)

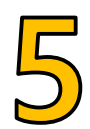

### 한전 순간정전 복구 매뉴얼(상세본)

#### (삼성아리수올림터)

#### Ⅱ. 전기실에서의 조치 방법

#### ○ 인버터펌프 1호, 3호 : 계전기 리셋 및 차단기 투입(ON) 방법

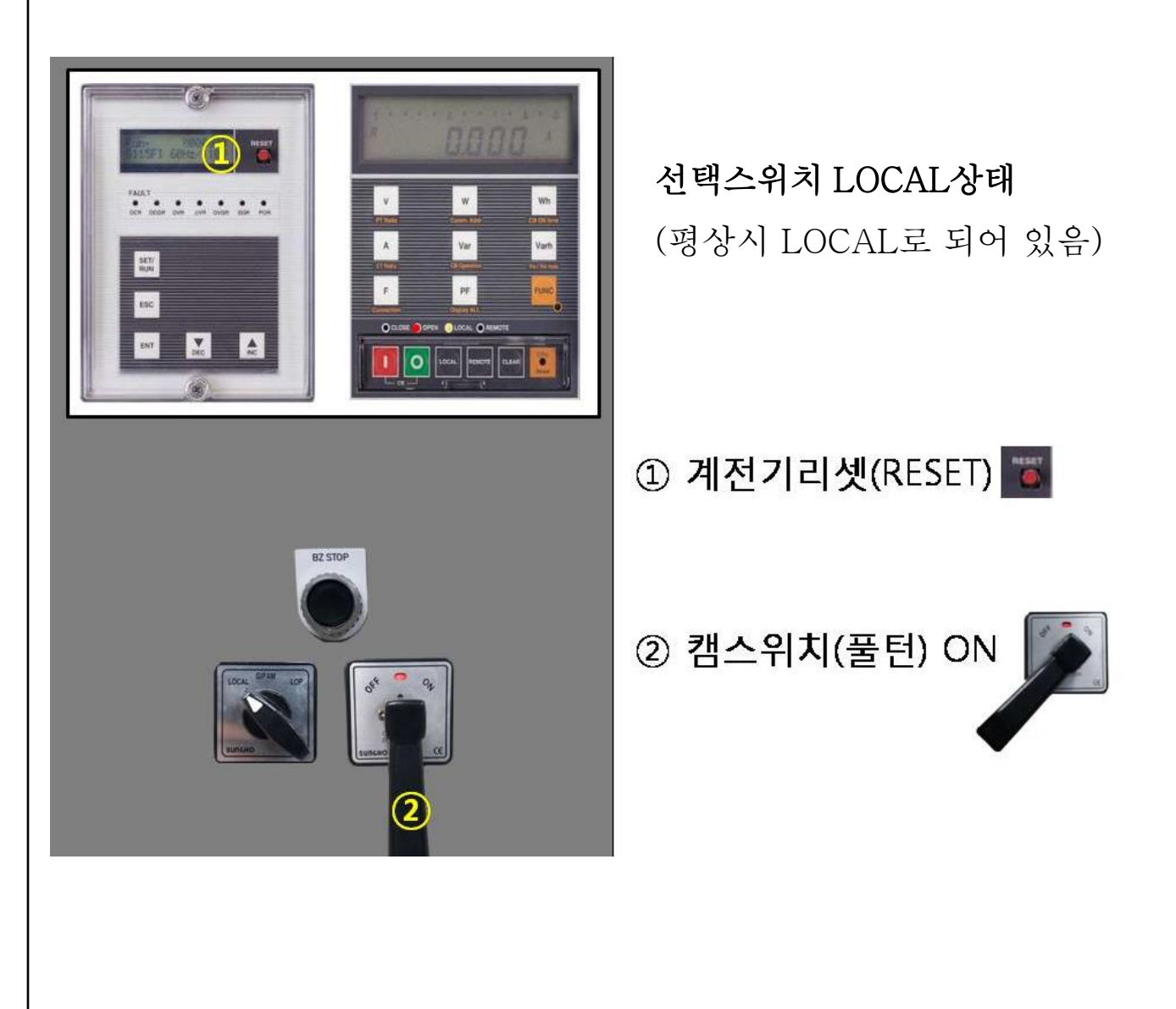

※ 인버터 전원반을 투입하면 맞은편 인버터에 전원이 투입 됩니다.

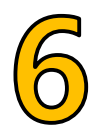

### 한전 순간정전 복구 매뉴얼(상세본)

#### (삼성아리수올림터)

Ⅱ. 전기실에서의 조치 방법

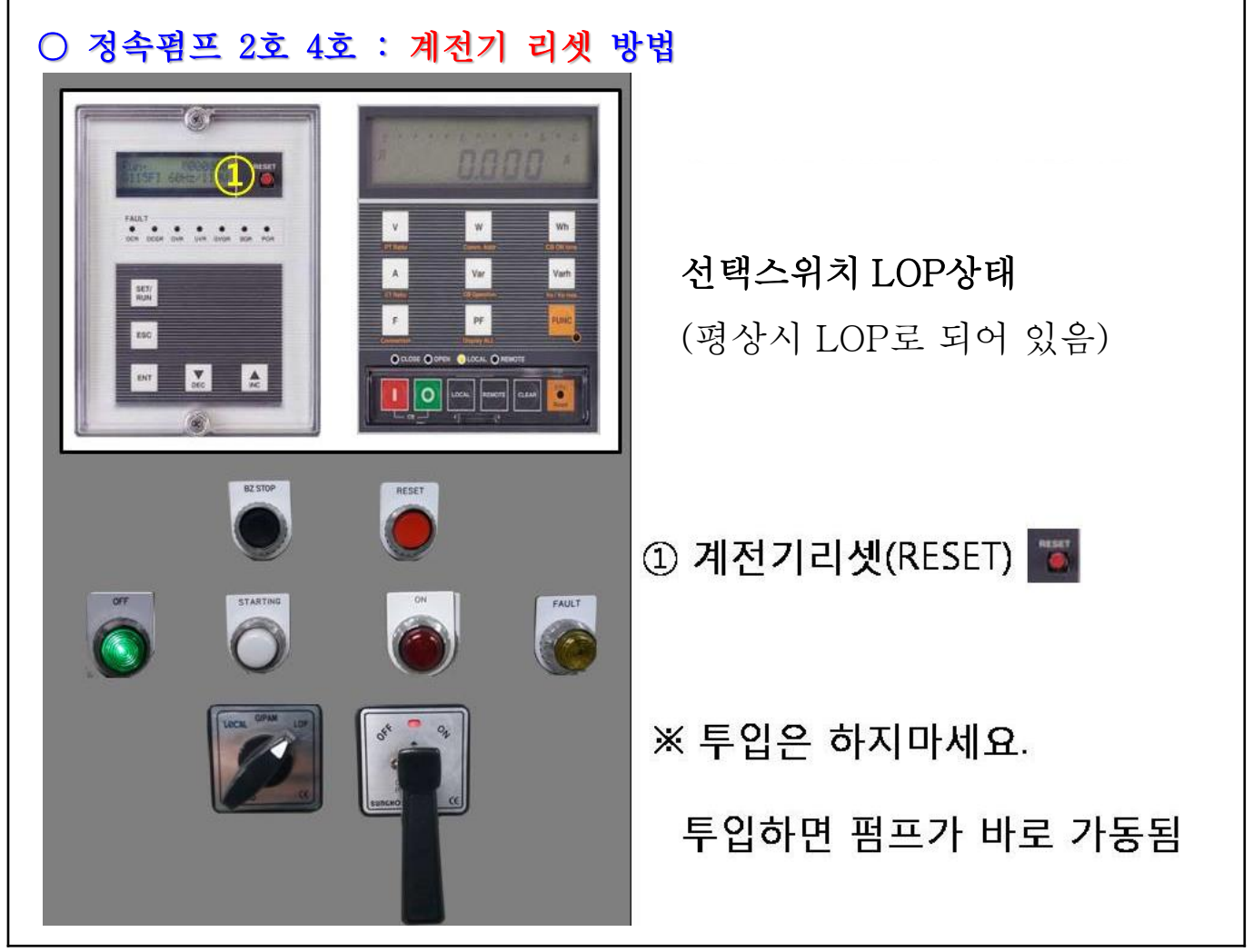

Ⅲ. 제어실에서 운전

제어실에서 열려있던 <u>개별 토출밸브를 모두 닫습니다</u>.(메인토출밸브 제외) 토출 측 압력이 저하되어 있기 때문에 펌프가 <u>과부하로 트립 되지 않도록</u> <mark>기동후 개별 토출밸브를 약10% 부터 최소로 열고</mark> 서서히 개도율을 늘려 가며 펌프전류가 <u>460A 이하가 되도록 안전 운전합니다</u>. 각 펌프는 <u>안정적으로 순차로 기동</u>하며, 목표치인 5kg/cm 까지 안전운전 합니다.

## 2. 예비전원 투입 복구 매뉴얼

### 2021년 8월 **한전 정전 예비전원 투입 복구 매뉴얼**

(삼성아리수올림터)

한전 상시전원 정전 지연 시(우선 <u>운전중이었던 펌프정지 출력버튼 클릭 필수</u>)

- 예비전원인 <u>⑧에서 약 22.9KV의 전압을 확인</u>합니다. 이상이 없으면,
- <u>상시전원 차단기를 개방(OFF)</u>하고 <u>예비전원 차단기를 투입(ON)</u>합니다.
- 소내용전원 차단기 리셋/투입으로 조명, 콘센트, 밸브 동력전원 등을 확보 합니다.

각 펌프를 리셋/복구하여 제어실에서 기동과 동시에 개별 토출밸브를 최소로 조절
 하여 관압을 안정적으로 운전합니다.

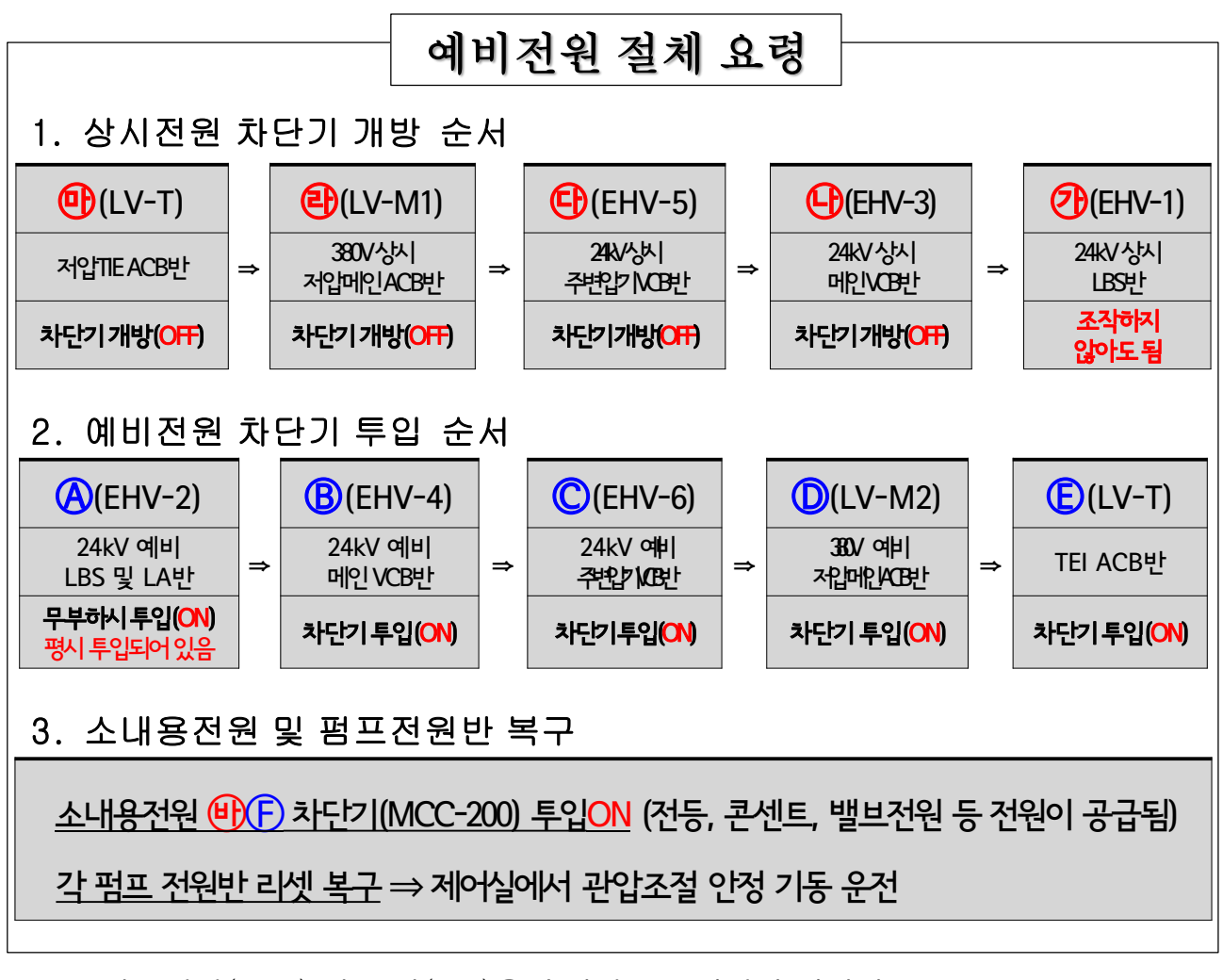

※ 주의 : 개방(OFF) 및 투입(ON)은 순서대로 조작해야 합니다.
 당황하지 않고, 차분히 풀턴스위치(핸들)를 이용하여 조작합니다.
 무정전공급장치(UPS) 전원은 제어센터 공급시간 1시간용 입니다.

### 1. 상시전원 차단기 개방순서(OFF)

#### (LV-T) 저압 타이 차단기반

#### 

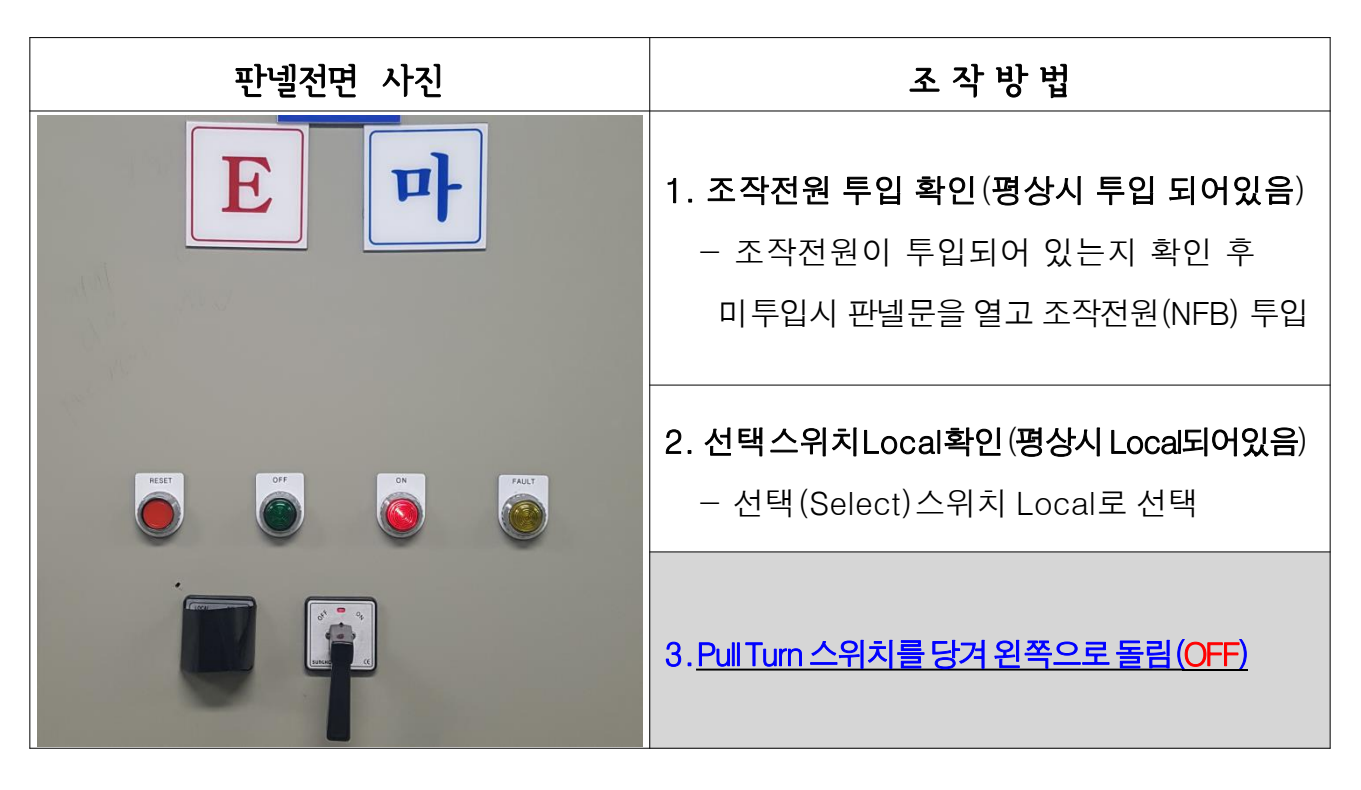

#### **2) ④차단기 개방(OFF) 방법** (LV-M1) 저압 메인 차단기 ACB반

| 판넬전면 사진                       | 조 작 방 법                                                                                                    |
|-------------------------------|----------------------------------------------------------------------------------------------------|
|                               | <ul> <li>1. 조작전원 투입 확인(평상시 투입 되어있음)</li> <li>- 조작전원이 투입되어 있는지 확인 후<br/>미투입시 판넬문을 열고 조작전원(NFB) 투입</li> <li>2. 선택스위치Local확인(평상시Local되어있음)</li> <li>- 선택(Select)스위치Local로 선택</li> </ul> |
| [ 마 차단기를 개방해야<br>투입 할 수 있습니다. | 3. <u>PullTurn 스위치를 당겨 왼쪽으로 돌림(OFF)</u>                                                                                                    |

### 1. 상시전원 차단기 개방순서(OFF)

#### 3) @차단기 개방(OFF) 방법 (EHV-5) 24kV 변압기 VCB반 판넬전면 사진 조작방법 1. 조작전원 투입 확인(평상시 투입 되어있음) 상 - 조작전원이 투입되어 있는지 확인 후 운 전 중 저 미투입시 판넬문을 열고 조작전원(NFB) 투입 원 2. 선택스위치Local확인(평상시Local되어있음) - 선택(Select)스위치 Local로 선택 운전 중 P 3. Pull Turn 스위치를 당겨 왼쪽으로 돌림(OFF)

#### **4) <sup>(D)</sup>차단기 개방(OFF) 방법** (EHV-3) 24kV 메인 VCB 및 CT반

| 판넬전면 사진                                                                         | 조작방법                                                                                                    |
|---------------------------------------------------------------------------------|----------------------------------------------------------------------------------------------------|
| 응 전 전 전 전 전 전 전 전 전 전 전 전 전 전 전 전 전 전                                           | 1. 조작전원 투입 확인(평상시 투입 되어있음)         - 조작전원이 투입되어 있는지 확인 후         미투입시 판넬문을 열고 조작전원(NFB) 투입         2. 선택스위치Local확인(평상시 Local되어있음)         - 선택(Select)스위치 Local로 선택 |
| ()<br>()<br>()<br>()<br>()<br>()<br>()<br>()<br>()<br>()<br>()<br>()<br>()<br>( | 3. <u>Pull Turn 스위치를 당겨 왼쪽으로 돌림 (OFF)</u>                                                                                                    |

### 1. 상시전원 차단기 개방순서(OFF)

5) (EHV-1)

24kV LBS 및 LA반

| 판넬전면 사진                                                                                                    | 조 작 방 법                                                                                                    |
|----------------------------------------------------------------------------------------------------|----------------------------------------------------------------------------------------------------|
| 알 전 원<br>전 원<br>전 원<br>전 원<br>전 원<br>전 전 전<br>전 <b>원</b><br>전 <b>원</b><br>전 <b>원</b><br>전 <b>원</b><br>전 <b>원</b> | <ol> <li>조작전원 투입 확인(평상시 투입 되어있음)</li> <li>조작전원이 투입되어 있는지 확인 후</li> <li>미투입시 판넬문을 열고 조작전원(NFB) 투입</li> </ol> |
|                                                                                                    | <b>2. 선택스위치Local확인(평상시Local되어있음</b> )<br>- 선택(Select)스위치Local로 선택                                           |
|                                                                                                    | 3. <u>Pull Turn 스위치를 당겨 왼쪽으로 돌림(OFF)</u><br>※ <u>개방(OFF)하지 않아도 됩니다.</u>                                     |

### 2. 예비전원 차단기 투입순서(ON)

### 1) ④LBS 투입(ON)

#### (EHV-2) 24kV LBS 및 LA반

| 판넬전면 사진                                                                                                    | 조 작 방 법                                                                                                    |
|----------------------------------------------------------------------------------------------------|----------------------------------------------------------------------------------------------------|
| 여<br>비<br>비<br>전<br>원                                                                                                    | <ul> <li>1. 조작전원 투입 확인(평상시 투입 되어있음)</li> <li>- 조작전원이 투입되어 있는지 확인 후</li> <li>미투입시 판넬문을 열고 조작전원(NFB) 투입</li> <li>2. 선택스위치Local확인(평상시 Local되어있음)</li> <li>- 선택(Select)스위치 Local로 선택</li> </ul> |
| The second second seco | 3. <u>PullTurn 스위치를 당겨 오른쪽으로 돌림(ON)</u><br>※ <u>평상시 투입(ON) 되어 있습니다.</u>                                                                                                    |

### **2) ⑧차단기 투입(ON) 방법** (EHV-4) 24kV 메인 VCB 및 CT반

| 판넬전면 사진                               | 조작방법                                                                                                    |
|---------------------------------------|----------------------------------------------------------------------------------------------------|
| 이 이 이 이 이 이 이 이 이 이 이 이 이 이 이 이 이 이 이 | 1. 조작전원 투입 확인(평상시 투입 되어있음)         - 조작전원이 투입되어 있는지 확인 후         미투입시 판넬문을 열고 조작전원(NFB) 투입         2. 선택스위치Local확인(평상시 Local되어있음)         - 선택(Select)스위치 Local로 선택 |
|                                       | 3. <u>Pull Turn 스위치를 당겨 오른쪽으로 돌림(ON)</u>                                                                                                    |

### 2. 예비전원 차단기 투입순서(ON)

#### 3) ②차단기 투입(ON) 방법 예비(EHV-6) 24kV 변압기 차단기 VCB반

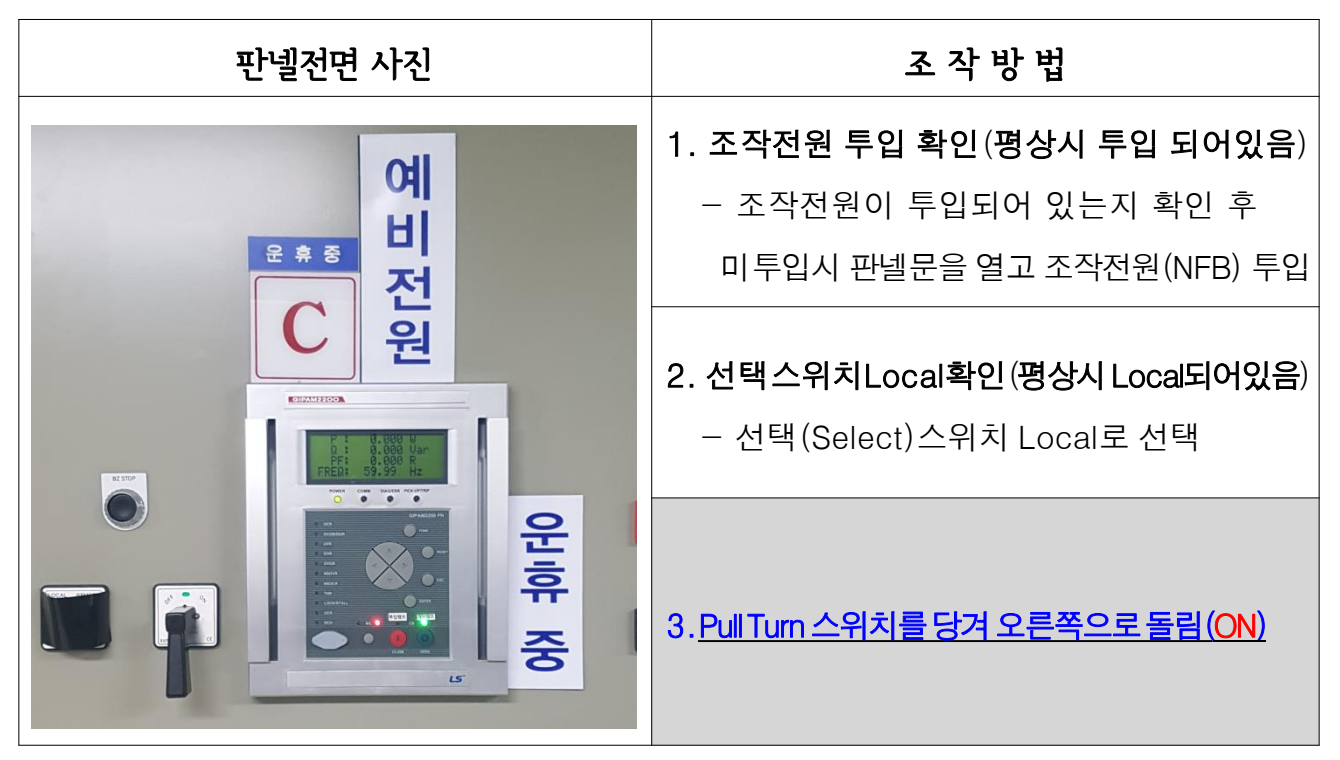

#### **4) ①차단기 투입(ON) 방법** (LV-M2)380/220V저압메인 ACB반

| 판넬전면 사진 | 조 작 방 법                                                                                                    |
|---------|----------------------------------------------------------------------------------------------------|
|         | <ol> <li>조작전원 투입 확인(평상시 투입 되어있음)         <ul> <li>조작전원이 투입되어 있는지 확인 후             <ul></ul></li></ul></li></ol> |
|         | <b>3. 선택스위치Local확인(평상시Local되어있음</b> )<br>- 선택(Select)스위치Local로 선택                                               |
|         | 4. <u>Pull Turn 스위치를 당겨 오른쪽으로 돌림(ON)</u>                                                                        |

### 2. 예비전원 차단기 투입순서(ON)

#### 5) ⓒ차단기 투입(ON) 방법

#### (LV-T) 저압타이차단기반

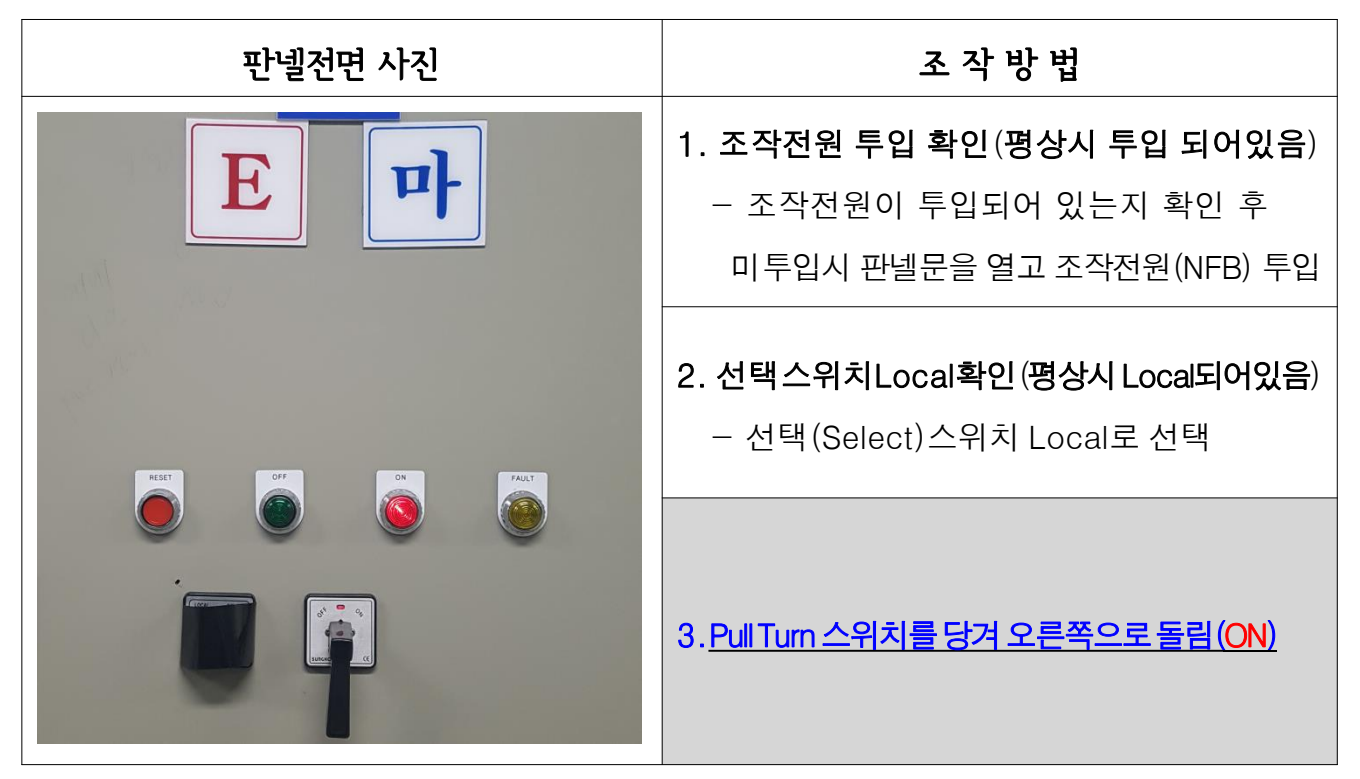

### 3. 소내용전원반 복구/투입

| 판넬전면 사진                                             | 조작방법                                                                                                    |
|-----------------------------------------------------|----------------------------------------------------------------------------------------------------|
| 유민이 전원 전원 전원 전원 전원 전원 전원 전원 전원 전원 전원 전원 전원          | <ul> <li><b>1. 조작전원 투입 확인(평상시 투입 되어있음</b>)</li> <li>- 조작전원이 투입되어 있는지 확인 후</li> <li>미투입시 판넬문을 열고 조작전원(NFB) 투입</li> </ul> |
|                                                     | 2. 선택스위치Local확인(평상시Local되어있음)                                                                                           |
| 12년(中代)<br>12년(中代)<br>12년(中代)<br>12년(中代)<br>12년(中代) | - 전력(Select)프위지 Local도 전력                                                                                               |
|                                                     | 4. <u>부져스톱 버튼과 리셋 버튼을 누름</u>                                                                                            |
|                                                     | 3. <u>Pull Tum 스위치를 당겨 오른쪽으로 돌림(ON)</u>                                                                                 |

### 4. 펌프전원반 리셋/복구

1) 인버터펌프 1호, 3호 : 계전기 리셋 및 차단기 투입(ON) 방법

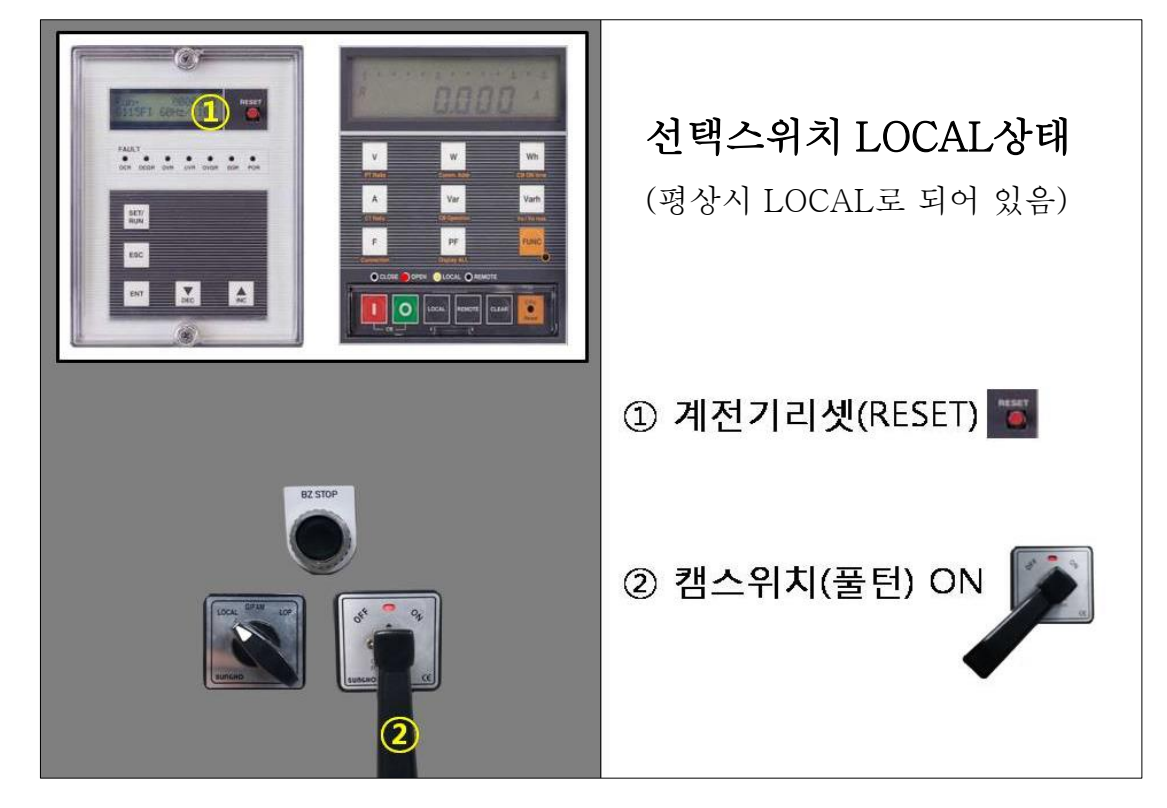

2) 정속펌프 2호 4호 : 계전기 리셋 방법

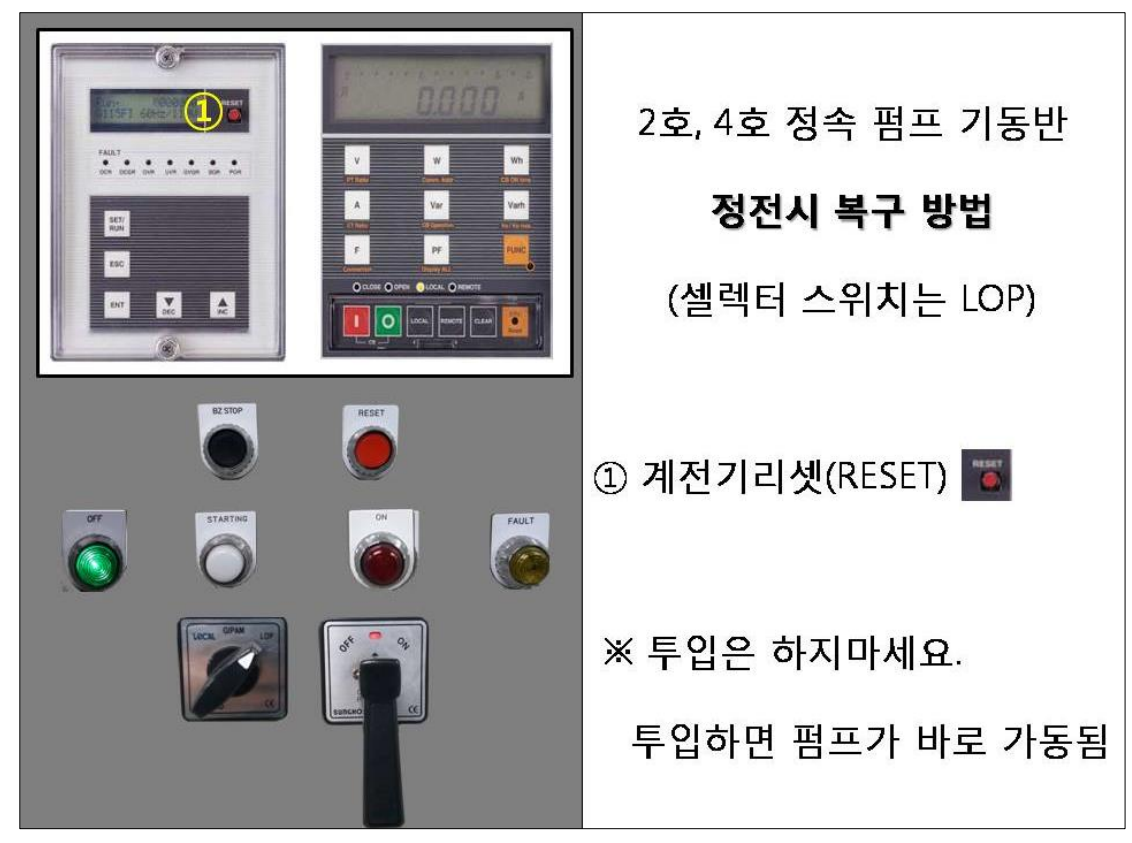

## 3. 펌프가동 불가시 바이패스 밸브 개방요령

### 바이패스 밸브 비상 개방요령

○ 바이패스 밸브 개방 필요사유

- 상시전원과 예비전원 두회선 모두 한전 정전지연 등 급박한 비상 상황으로
 삼성아리수올림터의 모든 모터펌프를 운전 할 수 없는 경우

○ 모터펌프 운전불가 단수로 인한 바이패스 밸브 개방 전 확인 사항

- 각 모터펌프 <u>역지변이 모두 닫혀 있을 것</u>(봉은 배수지로 역류 방지)

- 역류상황 발생 등 필요 시 모터펌프 측 개별 토출밸브도 닫습니다.

○ 바이패스 밸브 조작방법

- 소내용 전기가 투입되어 있는경우 셔터문옆 바이패스 밸브 차단기를 투입하고,
 셔터문앞 밸브실 맨홀로 내려가서 바이패스 전동밸브 몸체에 있는 현장 개방버튼을
 누름니다.(선택스위치 현장LOC)

정전상태인 경우 전동조작이 불가하여 수동으로 전동밸브 몸체에 있는 스틱을 올린
 상태에서 핸들을 반시계 방향으로 계속 돌립니다.(60% 이상 개방)

○ 압력상태 확인 및 압력조정요령

- HMI 또는 샤워실옆 기계식 압력계로 압력 확인
- 압력이 저하되지 않도록 봉은배수지 유입밸브는 닫습니다.
- 약 3k대 압력이 예상되며, 상황파악 후 필요에 따라 암사에 펌프 추가가동 요청을 합니다.
- ※ 광범위한 강남의 단수지역을 전부 커버하진 못하고, 약 3k대 까지 압력이 예상되어 단수지역을 줄이는 효과가 있습니다.
- ※ 밸브조작은 즉시 대응 해야 하며, 보고체계에 의한 보고와 밸브 담당자에게 바로 연락 합니다.

## 4. [별첨]상시전원 확인 요령

### 상시전원 확인 요령 (삼성아리수올림터)

### □ <u>상시전원 ⑦대대리에 판별 차단기 투입 확인 요령</u>

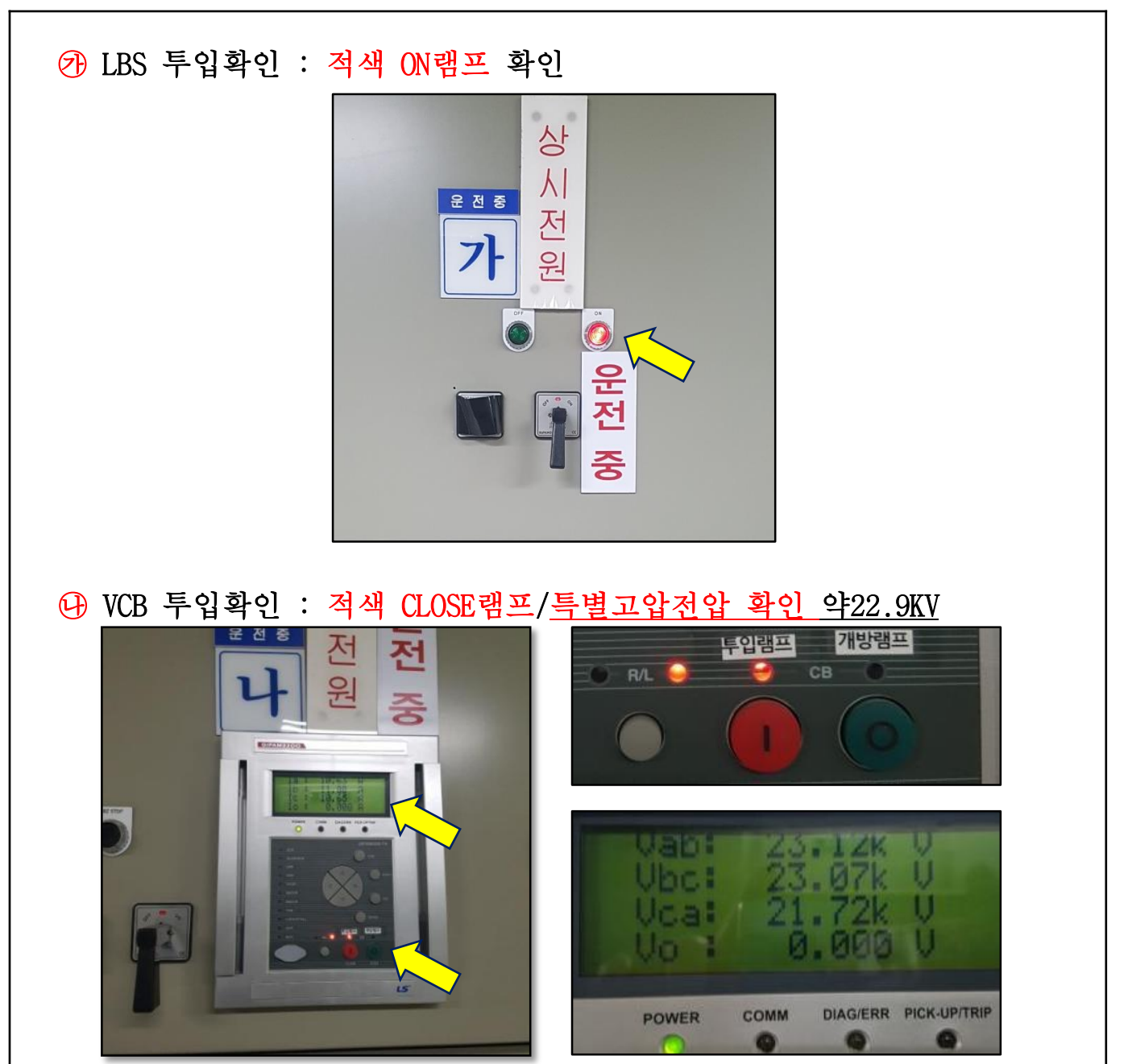

 ※ ↔표시창에서 특별고압 전압이 확인 안되면, 한전 상시전원 측 정전 지연 으로, ⑧예비전원의 한전전압을 확인 후, 상시전원을 개방하고 예비전원 으로 투입 조작하여 복구해야 합니다.(예비전원 투입메뉴얼 참고)

### 상시전원 확인 요령 (삼성아리수올림터)

☞ VCB 투입확인 : 적색 CLOSE램프 확인 / 변압기 여자 소음 발생

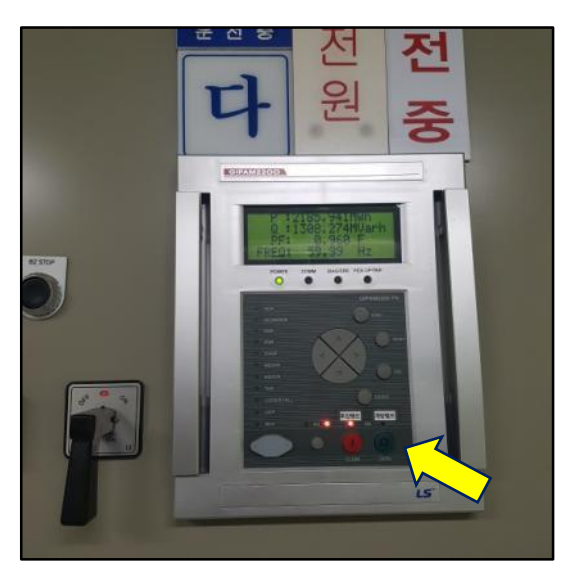

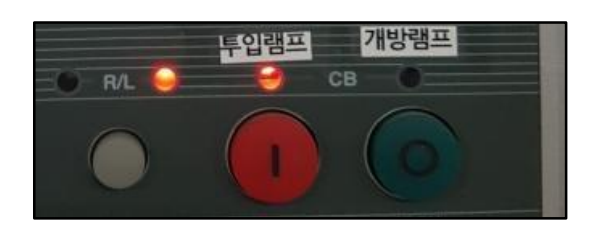

관 ACB 투입확인 : 적색 CLOSE램프 / ▽눌러서 저압전압 확인

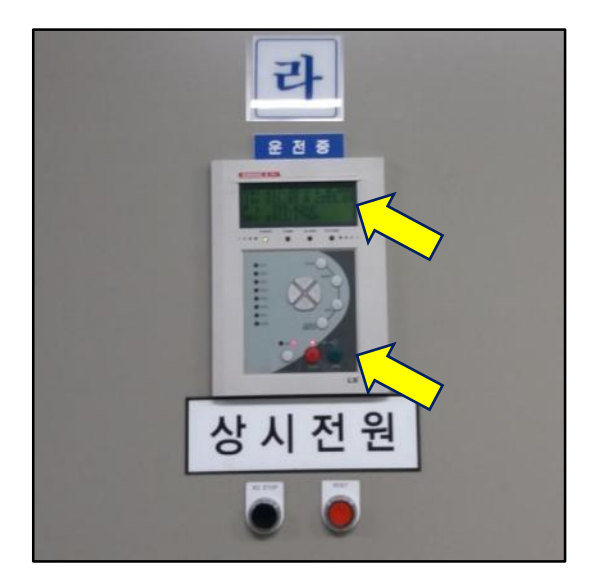

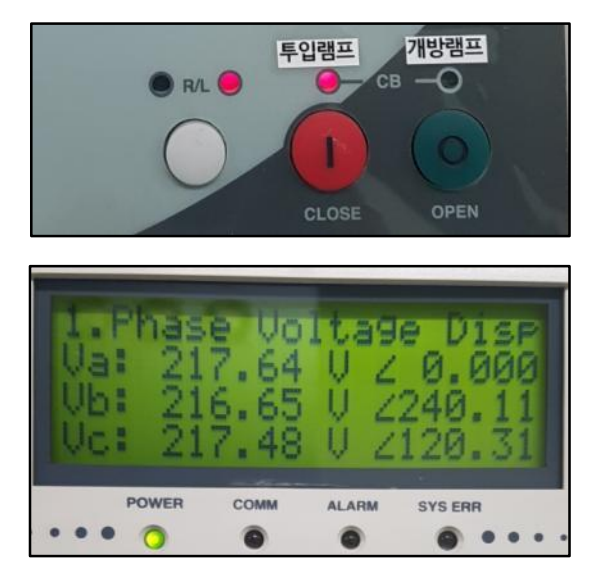

< 약 220V의 전압을 확인할 수 있음 >

### 상시전원 확인 요령 (삼성아리수올림터)

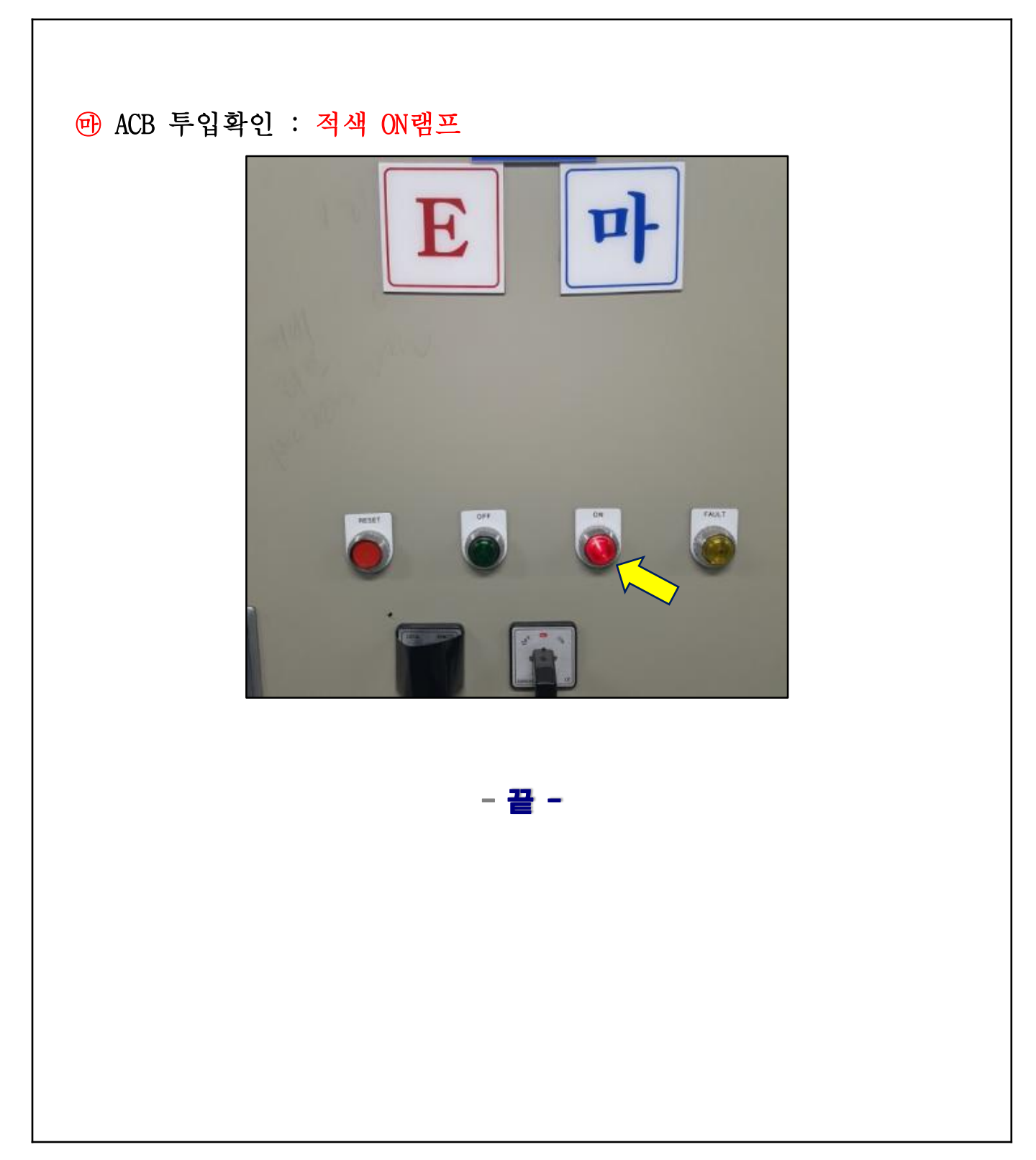

#### 주의사항 및 숙지하여야 할 내용

#### ※ 2, 4호 정속펌프

전원반(기동반)의 차단기(ACB)를 투입시 바로 펌프 가동되어 관압 상승으로 누수사고 우려가 있으므로 제어실에서 토출밸브를 조절하여 안정적으로 운전 합니다. (현장에서의 운전방법 메뉴얼은 펌프앞 현장(LOP)에 부착되어 있음)

#### ※ 정전으로 모든 펌프가 멈추고 메인 관압이 낮은 상태에서 펌프가동은 과부하 트립

**우려가 있음**(유출유량이 너무 많으면 전류가 상승하고 펌프가 과부하 트립될수 있음)

- 과부하로 트립되지 않게 펌프가동은 개별 토출밸브 개도율을 가능한 최소(10%)로 하여 운전해야 합니다.
- ② 펌프운전이 안정되면 개별 토출밸브 개도율을 조금씩 OPEN하여 운전하되, 펌프 전류 를 460(A) 이내로 운전 하도록 합니다.(관압을 서서히 올려 적수민원사고 예방)
  ③ 모터펌프 순차기동은 5분 정도 간격이상으로 안정적으로 기동합니다.

#### □별첨 : 암사수계 바이패스밸브 개폐 요령

- 펌프정지 시 펌프 압력(PID) 을 3.8(kg/㎡)로 조정하고, 암사수계 바이패스 밸브 개폐 (심야 15% 개방 후 펌프 1호 정지, 바이패스밸브 60% 개방 후 펌프 3호 정지)

펌프가동 시 펌프압력(PID) 3.8(kg/m²) 조정후 1호 가동 주파수 상승 후 펌프 2호 가동
 주파수 상승 후 암사 바이패스 밸브 20%로 닫고 관압으로 보면서 바이패스 밸브
 100% 닫음, PID 5(kg/m²)로 점차적으로 올림